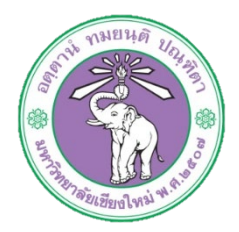

| ขั้นตอนการปฏิบัติงาน  | : | การเบิกจ่ายค่าตอบแทนพิเศษของผู้บริหาร และพนักงานประเภท AB |
|-----------------------|---|-----------------------------------------------------------|
| หน่วยงาน              | : | งานธุรการ                                                 |
| ผู้รับผิดชอบ/ผู้จัดทำ | : | นางสาวศุลีพร สีภา                                         |
| ผู้ทบทวน/ตรวจทาน      | : | หัวหน้างาน                                                |

#### ๑. วัตถุประสงค์ หรือ จุดมุ่งหมาย

๑.๑ เพื่อเบิกจ่ายเงินค่าตอบแทนพิเศษของผู้บริหาร และพนักงานประเภท AB

#### ๒. กฎ/ระเบียบ/ข้อมูลที่เกี่ยวข้อง

๒.๑ ประกาศมหาวิทยาลัยเชียงใหม่ เรื่อง หลักเกณฑ์ วิธีการและเงื่อนไขการจ่ายเงินประจำตำแหน่ง และค่าตอบแทนประจำตำแหน่งผู้บริหาร พ.ศ. ๒๕๖๐

### ๓. ขั้นตอนการปฏิบัติงาน

๓.๑ เจ้าหน้าที่การเงินทำการเบิกจ่ายค่าตอบแทนพิเศษของผู้บริหาร และพนักงานประเภท AB ผ่าน ระบบบัญชี ๓ มิติ ก่อนวันที่ ๕ ของทุกเดือน

### ๓.๑.๑ ล็อกอินเข้าโปรแกรม ๓มิติ เงินแผ่นดิน ->ใส่ชื่อผู้ใช้และรหัสผ่าน

| Favorites     A B 32051 2 05 B ++ Busicion on | p_lo=_coresp_app_lo=-teseconty_group_lo=beaning_code= redeprints=nrtr-2257.0jcobenisorius                    | anandhewansteilingkanstandiare onesin     |
|-----------------------------------------------|----------------------------------------------------------------------------------------------------|-------------------------------------------|
| 🦉 ร้อกอิน                                     |                                                                                                    | 🏠 👻 🔝 👻 🖃 🗰 💌 Page 🗸 Safety 👻 Tools 💌 🔞 💌 |
| ORACLE                                        |                                                                                                    |                                           |
|                                               |                                                                                                    |                                           |
|                                               | *ชิณปูไข้<br>*รนิสต่าน<br>(เริ่มสาวน (เริ่มสาวน mchad.james.om/b)<br>(เริ่มสาวน (เริ่มสาวน mchad.james.om/b) |                                           |
|                                               | เลือกอินยกเฉิก<br>สามช่วยเหลือนการลือกอิน<br>ความสามารคเร้าไว้ ในอิ                                          |                                           |
|                                               | เลือกภาษา<br>ใหญ่ English                                                                                    |                                           |
| เกียวกับเพจนี้ ข้อความการรักษาความลับ         |                                                                                                    | ลิยสำนธ์ (c) 2008. Crado สราบมิยสำนธ์     |

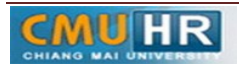

๓.๑.๒ กด เงินแผ่นดิน-งานตั้งหนี้ -> กด ใบแจ้งหนี้ -> กด ป้อนรายการ -> กด แบทซ์ใบแจ้งหนี้

| • •                                                                                            |                                                                                                    |                                                                  |
|------------------------------------------------------------------------------------------------|----------------------------------------------------------------------------------------------------|------------------------------------------------------------------|
| 🔆 Favorites 🤹 🙋 ส็อกอิน 3 ผิติ 🙋 ++ บินดีส้อนรับสุ่งานพัน<br>ศิริโซหมพอบอง Oracle Applications | 101                                                                                                    | 🏠 * 🖸 - 🖸 🛲 * Page * Safety * Tools * 🕢 *                        |
| ORACLE <sup>®</sup> E-Business Suite                                                           | The second second second second second second second second second second second second second second second s                                                   | 😫 รายการที่ไข่ม้อย<br>👻 การวิธีเช่ย ต่อกเอาล์ การตั้งค่า วิธีไข่ |
| การด้นหาองค์กร All 👻                                                                           | ส่วนนินการ การตั้งค่าการแสดงผลการค้นหา มาตรฐาน 🔻                                                                                                    | ล็อกอินเป็น 00PX171                                              |
| Stanwards Oracle Applications                                                                  | <u>ลิสต์ราม</u><br>ราก ประเภท เรื่อง ส่ง ครบศาหนด<br>ปมทิพธิสัณะจำนราช์<br>✓เคลือสัม <u>กระบำไรสีสตราน</u> - รรมผู้ให้ที่สามารถอุและดำเนินการกิบการแจ้งของคุณได้ |                                                                  |

๓.๑.๓ กด ค้นหาตรงรูปไฟฉาย

| acle Applications - Oracle Application R12                    | (Production) |               |    |            |    |  |  |  |  |
|---------------------------------------------------------------|--------------|---------------|----|------------|----|--|--|--|--|
| ด์ แก้ไข มุมมอง โฟลเตอร์ เครื่องมือ รายงาน วินโตว์(ฟ) วิธีใช้ |              |               |    |            |    |  |  |  |  |
| 🗱 😼 🕹 🤌 🔅 🌾 🔍 🖓 🛸                                             | 10 🛍 🖻 🤿 🛛   | । 🎜 🗊 🌒 🥖 👫 । | ?  |            |    |  |  |  |  |
| เล่นหา<br>วังหนี (72-เงินรายใต้-งานสิงัหนี)                   |              |               |    |            |    |  |  |  |  |
| AP-มาตรฐานแบทช                                                |              | 1 10 10       |    |            | 1. |  |  |  |  |
| สอแกษล                                                        | านท          | หนามปฏบดงาน   | 11 | จานวนคุม   | 0  |  |  |  |  |
|                                                               | 09-02-2018   |               |    |            | LĤ |  |  |  |  |
|                                                               |              |               |    |            |    |  |  |  |  |
|                                                               |              |               |    |            |    |  |  |  |  |
|                                                               |              |               |    |            |    |  |  |  |  |
|                                                               |              |               |    |            |    |  |  |  |  |
|                                                               |              |               |    |            | ĿŢ |  |  |  |  |
| <b>[4]</b>                                                    |              |               |    |            | F  |  |  |  |  |
|                                                               |              |               |    |            | _  |  |  |  |  |
|                                                               |              |               | 1  | ใบแจ้งหนี้ |    |  |  |  |  |
|                                                               |              |               |    |            |    |  |  |  |  |
|                                                               |              |               |    |            |    |  |  |  |  |
|                                                               |              |               |    |            |    |  |  |  |  |
|                                                               |              |               |    |            |    |  |  |  |  |
|                                                               |              |               |    | J          |    |  |  |  |  |
|                                                               |              | เปิด          |    |            |    |  |  |  |  |
| l                                                             |              |               |    |            |    |  |  |  |  |
|                                                               |              |               |    |            |    |  |  |  |  |

๓.๑.๔ พิมพ์ %งปต.พนักงานAB ผด.๖๒% ->กด ค้นหา

| Gracle Applications - Oracle Application R12 (Production)                                                                                                    |        |
|----------------------------------------------------------------------------------------------------|--------|
| "เพล์ แก้ไข มุมมอง โพลเดอร์ เครื่องมือ รายงาน วินโตว์(พ) วิธีใช้                                                                                                    | ORACLE |
| [≠ > O   <b>2</b>                                                                                                    |        |
| 🖸 แบทซ์ใบแจ้งหนี่ (71-เงินแผ่นดัน-งานตั้งหนี้) 📃 🗖                                                                                                    | ×      |
| 🧭 AP-มาตรฐานแบทช์                                                                                                    |        |
| ອ້ວຍມາອັ<br>ອ້ວຍແຫຍ່<br>ອ້ວຍແຫຍ່<br>ອ້ວຍແຫຍ່<br>ອ້ວຍແຫຍ່<br>ເ<br>ເ<br>ເ<br>ເ<br>ເ<br>ເ<br>ເ<br>ເ<br>ເ<br>ເ<br>ເ<br>ເ<br>ເ<br>ເ<br>ເ<br>ເ<br>ເ<br>ເ<br>ເ                                                                                                    |        |
| ชาวงสอบ 1         รับกัดเริ่มการ           ชับกัดเริ่มการ         สับกัดเริ่มการ           ชับกัดเริ่มการ         สับกัดเริ่มการ           ชับกัดเริ่มการ         สับกัดเริ่มการ           ชับกัดเริ่มการ         สับกัดเริ่มการ           ชับกัดเริ่มการ         สับกัดเริ่มการ |        |

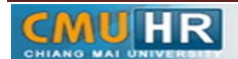

## ๓.๑.๕ กด มุมมอง -> กด เรคคอร์ด -> กด สุดท้าย

| racle Applications - Oracle Appli                                                               | cation R12 (Produ                                    | ction)               |                      |                       |                         |                                                                       |                        |             |       |   | - 0  |
|-------------------------------------------------------------------------------------------------|------------------------------------------------------|----------------------|----------------------|-----------------------|-------------------------|-----------------------------------------------------------------------|------------------------|-------------|-------|---|------|
| แก้ไข มุมมอง โพลเดอร์ เครื                                                                      | รื่องมือ รายงาน ม                                    | ມກຼິມີທີ່ຄາຮ วິนโดว์ | (w) าิธิาชั          |                       |                         |                                                                       |                        |             |       | ( | ORAC |
| 🍾 👩 เปิดนาวิเกเตอร์                                                                             | 👂 l 🔀 🔞 i                                            | ) 🖉 🙀 i o            | e 🐑 🌒 🏉 🗳            | <b>≬∣?</b>            |                         |                                                                       |                        |             |       |   |      |
| กร้ายก ขมาม                                                                                     | ดังหนี)                                              |                      |                      |                       | _ 0                     | ×                                                                     |                        |             |       |   |      |
| 🗖 เวรีก ต้นหา                                                                                   | เย"เต้–งานดังหน้)                                    | - ต่าใช้สอย กองบ     | เริ่หารงานบุคตล รด.6 | 1                     |                         |                                                                       |                        | -           | _ = × |   |      |
| กแหวทังหมด<br>Ouery By Example                                                                  |                                                      |                      |                      |                       | NDB-                    | รามจริงชองแบ                                                          | ทซ์                    | 1530369.7   | 71    |   |      |
|                                                                                                 |                                                      |                      |                      |                       |                         |                                                                       |                        |             | ~     |   |      |
| И                                                                                               | แรก<br>สุดท้าย ที่นิ                                 | ประเภท               | เลขที่ PO ผู้ร่าม    | ค้า                   | เลขที่ขัพพลายเร         | ชื่อสาขาชัพห                                                          | านที่ในใบแจ้ง          | าันที่ใน GL | _     |   |      |
| 7<br>1000000                                                                                    | 1002555                                              | มาตรฐาน              | มหาวั                | ทยาลบิเชียงใหม่       | 3579                    | ม.เชียงใหม่                                                           | 19-12-201              | 19-12-2017  | 7     |   |      |
| 7                                                                                               | 1002556                                              | มาตรฐาน              | ธนาค                 | ารออมสัน สาชามหาวิทยา | 7910                    | ม.เชียงใหม่                                                           | 19-12-201              | 19-12-2017  | 7     |   |      |
| 2 NJU/SIDH#EDDM                                                                                 | 1002557                                              | มาตรฐาน              | ธนาค                 | ารออมสิน สาชามหาวัทยา | 7910                    | ม.เชียงใหม่                                                           | 19-12-201              | 19-12-2017  | 7     |   |      |
| 7 4780                                                                                          | 1002558                                              | มาตรฐาน              | ธนาค                 | ารออมสิน สาชามหาวัทยา | 7910                    | ม.เชียงใหม่                                                           | 19-12-201              | 19-12-2017  | 7 🚽   |   |      |
| สรุป<br>สินด้า<br>เงินที่กักบ้า<br>การข้าระเงินล่วงหน้าที่ชั่<br>หัก ณ ที่จำบ<br>ยอดรวมย่อย<br> | 83                                                   | ,554.00              | จำหวนเงินที่ฮำระแข   | 87                    | านะ<br>ะงับการชำระเงินต | สถานะ ต<br>ที่ลงบัญชี ใข<br>การอนุมัติ ใน<br>การระงับ 0<br>กามกำหนด 0 | าวจสอบแล้า<br>เจ้าเป็น |             | ]     |   |      |
| ด้าชหลัง<br>เบ็ดเดล็ด<br>ยอดรวม                                                                 | กามี<br>ค่าอะหัง<br>เปิดเสล็ด<br>มอดราม<br>83,554.00 |                      |                      |                       |                         |                                                                       |                        |             | :0    |   |      |
| (การฐ่าเห็นการ 1                                                                                | คำหาณฏาษ์                                            | รายอะเอีย            | เคกาษ์ ก             | ารแก้ไข               | ม่ต์ด้าน                | (จับยู่                                                               |                        | ุษการกระจาม | )     |   |      |

#### ๓.๑.๖ กด สร้าง

| μαιού τρικιου μπούου τουτικι μήρίκης πλατικής ήπης         μαιού τρικου μήρίκης         μαιού τρικου μήρίκης         μαιού τρικου μήρ                                                                                                    | Applications - Oracle Application R12 | (Production)           |                           |                                            |                              | in an an an an an an an an an an an an an |                 |             |             |  |  |  | - |
|----------------------------------------------------------------------------------------------------|---------------------------------------|------------------------|---------------------------|--------------------------------------------|------------------------------|-------------------------------------------|-----------------|-------------|-------------|--|--|--|---|
|                                                                                                    | ขมุมมอง โฟลเดอร เครื่องมือ รา         | มงาน ปฏิบัติการ วันจึ  | ຫາ(W) ຳສີໃຊ               |                                            |                              |                                           |                 |             |             |  |  |  | r |
| Construction construction                                                                                                    | 🔗 i 🌾 🏶 🏶 🏷 i 🛇                       | 0000                   | e 🗊 🌒                     | Ø 🕸 🖓                                      |                              | _                                         |                 |             |             |  |  |  |   |
| อายมอสตามแหน่ง         - เกรียก กอบประการแนดก ร.ด. 51                                                                                                    | บแจงหนี (72-เงินรายได-งานสังหนี)      |                        |                           |                                            | _ 0                          | ×                                         |                 |             |             |  |  |  |   |
| มตรพุณเทพ         เมตรพุณเทพ         เมตรพุณเทพ        เมตรพุณเทพ       เมตรพุณเทพ       เมตรพุณเทพ </td <td>เร็กเบนอ์ใบแจ้งหนี (72-เงินรายใต้-งาเ</td> <td>ดังหลั) - ค่าใช้สอม กร</td> <td>เงษริหารงานบุคง</td> <td>าล รด.61</td> <td></td> <td></td> <td></td> <td>_</td> <td></td> <td></td> <td></td> <td></td> <td></td>                                                                                                    | เร็กเบนอ์ใบแจ้งหนี (72-เงินรายใต้-งาเ | ดังหลั) - ค่าใช้สอม กร | เงษริหารงานบุคง           | าล รด.61                                   |                              |                                           |                 | _           |             |  |  |  |   |
| AP-anargyuñait       v       v         Inivustijikarun (marthum)       utanum (marthum)       utanum (marthum)       utanum (marthum)         Zohnismusahma (SLOQ261)       unargyun (marthum)       utanum (marthum)       157.79       utanum (Stol2261)         Zohnismusahma (SLOQ261)       unargyun (marthum)       unargyun (marthum)       157.79       utanum (Stol2261)       19-02-2011         Zohnismusahma (SLOQ261)       unargyun (Stol27)       unargyun (Stol27)       unargyun (Stol27)       unargyun (Stol27)       unargyun (Stol27)         Zohnismusahma (Stol2261)       unargyun (Stol27)       unargyun (Stol27)       unargyun (Stol27)       unargyun (Stol27)       unargyun (Stol27)         Zohnismusahma (Stol2261)       unargyun (Stol27)       unargyun (Stol27)       unargyun (St                                                                                                    | บอลกุมแบทช์                           |                        |                           |                                            | มอด                          | รามจริงของแบ                              | ทช              | 1530369.71  | 1           |  |  |  |   |
| มานัยมูมมีหาม เอสโรมสำคัญ ประเทท เอสโร0 ให้ว่ามก้า เอสโสมเงานม์ สื่อสาราประการไปส่วนแน้ะ วิษัทโรม 6.1 (2014)<br>70 สำนักหามธิสารา 161004961 เกาะธรรม โลการราชน โลการาชนิม โรง73 และประเทศ 1910 เลยี่มหามี 19-02-2011 19-02-2018<br>70 สำนักหามธิสารา 161004917 เกาะธรรม โลการราชนี้ 11088 สำนักหามีหา 19-02-2018<br>70 สำนักหามธิสารา 161004917 เกาะธรรม โลการราชนี้ 11088 สำนักหามีหา 19-02-2018<br>70 สำนักหามธิสาราชนี้ 1910 เลยี่มหามี 19-02-2018<br>70 สำนักหามธิสาราชนี้ 1910 เลยี่มหามี 19-02-2018<br>70 สำนักหามธิสาราชนี้ 1910 เลยี่มหามี 19-02-2018<br>70 สำนักหามธิสาราชนี้ 1910 เลยี่มหามี 19-02-2018<br>70 สำนักหามธิสาราชนี้ 1910 เลยี่มหามี 19-02-2018<br>70 สำนักหามธิสาราชนี้ 1910 เลยี่มหามีหามีหามีสาราชนี้ 1910 เลยี่มหามีการเช่านการประเมิมหามีหา<br>1910 เลยี่มหามีการ่าง 1910 เลยี่มหามี 1910 เลยี่มหามีหามีหามีหามีหามีหามีการประเมิมหามีหามี<br>1910 เลยี่มหามี<br>1910 เลยี่มหามี                                                                                                    | AP-มาตรฐานดังหน้                      |                        |                           |                                            |                              |                                           |                 |             | 3           |  |  |  |   |
| 70 สำนักงานอธิการบ       6000461       averagen       6000461       averagen         70 สำนักงานอธิการบ       151024006       averagen       6000461       averagen         70 สำนักงานอธิการบ       151024006       averagen       6000461       averagen         70 สำนักงานอธิการบ       151024201       15102-2011       5002-2011       5002-2011         70 สำนักงานอธิการบ       averagen       6000461       fminonubernor       50047         70 สำนักงานอธิการบ       averagen       6000461       fminonubernor       50047         70 สำนักงานอธิการบ       averagen       6000461       fminonubernor       fminonubernor         70 สำนักงานอธิการบ       averagen       6000461       fminonubernor       fminonubernor         70 สำนักงานอธิการบ       averagen       fminonubernor       fminonubernor       fminonubernor         70 สำนักงานอธิการบ       averagen       fminonubernor       fminonubernor       fminonubernor         70 สำนักงานอธิการบ       fminonubernor       fminonubernor       fminonubernor       fminonubernor         70 สำนักงานอธิการบ       fminonubernor       fminonubernor       fminonubernor       fminonubernor         80000       fminonubernor       fminonubernor       fminonubernor       fminonubernor                                                                                                    | หน่ายปฏิบัติงาน เลขที่ใบสำค           | บ ประเภท               | เลขที่ PO                 | ผู้ร่วมด้า                                 | เลขที่ชัพพลายเร              | ชื่อสาขาวไพพ                              | วันที่ในใบแจ้ง  | วันที่?น GL | -           |  |  |  |   |
| 70 ก็บลิกามอยู่กาย       มากรฐาน       สะเขากรอบสะติส ครฐานเกรรรรรรรรรรรรรรรรรรรรรรรรรรรรรรรรรรรร                                                                                                    | 70 สำหักงานอริการบ 16100246           | มาตรฐาน                |                           | มหาวิทยาลับเชียงใหม่                       | 3579                         | ม.เชียงใหม่                               | 15-12-201       | 15-12-2017  | -           |  |  |  |   |
| 70 สำนักมานอิการบ       1004917       Avangyuk       55047       สำนักงานบริการปะ       1088       สำนักงานปราชามะเป็นส่วนที่นี่         70 สำนักงานบริการป       Avangyuk       55047       สำนักงานปราชามะเป็นส่วนที่       1088       สำนักงานปราชามะเป็นส่วนที่         1 สำนา       2 รายการ       3 การปราชบัตรามส่วน       5 การปราชบัตรามส่วน       6 การปราชบัตรามส่วนหวามหวามประเป็นส่วนที่         1 สำนา       2 รายการ       3 การปราชบัตรามส่วน       5 การปราชบัตรามส่วนที่       1         1 สำนา       2 รายการ       3 การปราชบัตรามส่วนที่       1       1         1 สำนา       2 รายการ       3 การปราชบัตรามส่วนที่       1       1         1 สำนา       2 รายการ       3 การปราชบัตรามส่วนที่       1       1         1 สำนา       1 สำนา       1       1       1       1       1       1       1       1       1       1       1       1       1       1       1       1       1       1       1       1       1       1       1       1       1       1       1       1       1       1       1       1       1       1       1       1       1       1       1       1       1       1       1       1       1       1       1                                                                                                    | 70 สำหักงานอธิการบ 16100490           | มาตรฐาน                |                           | ธนาการออมสัน สาขามหาวิทยา                  | 7910                         | ม.เชียงใหม่                               | 19-02-201       | 19-02-2018  |             |  |  |  |   |
| Introduction of the sector of the sector                                                                                                    | 70 สำหักงานอธิการบ 16100491           | มาตรฐาน                | 55047                     | สำหักงานบริหารและจัดการทรัพ                | 11088                        | สำนักงานใหร                               | 19-02-201       | 19-02-2018  |             |  |  |  |   |
| 1         1         1         1         1         1         1         1         1         1         1         1         1         1         1         1         1         1         1         1         1         1         1         1         1         1         1         1         1         1         1         1         1         1         1         1         1         1         1         1         1         1         1         1         1         1         1         1         1         1         1         1         1         1         1         1         1         1         1         1         1         1         1         1         1         1         1         1         1         1         1         1         1         1         1         1         1         1         1         1         1         1         1         1         1         1         1         1         1         1         1         1         1         1         1         1         1         1         1         1         1         1         1         1         1         1         1                                                                                                            | 70 สำหักงานอธิการบ                    | มาตรฐาน                |                           |                                            |                              |                                           |                 |             | 2           |  |  |  |   |
| รายการ รายการ รายการ 1 เทระ<br>รับการประการ 1 การระบัน (การประการ 1 การประการ 1 การประการ 1 การประการ 1 การประการ 1 การประการ 1 การประการประการ                                                                                                    | <ul> <li>Josop</li> </ul>             |                        |                           |                                            |                              |                                           |                 |             | $2^{\circ}$ |  |  |  |   |
|                                                                                                    | 1 ห้วรม 2 รายกา<br>สรุป               | 3 การระ                | มับ4ู่ ดูร<br>จำนวนเงินท์ | บการข้าระเงิน ∑การข้าระเงินค<br>ชำระแล้า ส | กามกำหนด <u>6</u> ดู<br>ถานะ | การใช้รายการะ                             | ภาระเงินส่วงหน้ | n           |             |  |  |  |   |
| <ul> <li>ແກ່ດາເຊັ້າເຊິ່ງຢູ່ເມິດຄ້າ</li> <li>ແມ່ນເຮົາເຊິ່ງຢູ່ເມິດຄ້າ</li> <li>ແມ່ນເຮົາເຊິ່ງຢູ່ເມິດຄ້າ</li> <li>ແມ່ນເຮົາເຊົ້າແມ່ນ</li> <li>ແມ່ນເຮົາເຊົ້າແມ່ນ</li> <li>ແມ່ນເຮົາເຊົ້າແມ່ນ</li> <li>ແມ່ນເຮົາເຊົ້າເປັນ</li> <li>ແມ່ນເຮົາເຊົ້າເປັນ</li> <li>ແມ່ນເຮົາເຊັ້າເປັນ</li> <li>ແມ່ນເຮົາເຊັ້າເປັນ</li> <li>ແມ່ນເຮົາເຊັ້າເປັນ</li> <li>ແມ່ນເຮົາເຊັ້າເປັນ</li> <li>ແມ່ນເຮົາເຊັ້າເປັນ</li> <li>ແມ່ນເຮົາເຊັ້າເປັນ</li> <li>ແມ່ນເຮົາເຊັ້າເປັນ</li> <li>ແມ່ນເຮົາເຊັ້າເປັນ</li> <li>ແມ່ນເຮົາເຊັ້າເປັນ</li> <li>ແມ່ນເຮົາເຊັ້າເປັນ</li> <li>ແມ່ນເຮົາເຊັ້າເຊັ້າເປັນ</li> <li>ແມ່ນເຮົາເຊັ້າເຊັ້າເປັນ</li> <li>ແມ່ນເຮົາເຊັ້າເຊັ້າເຊັ້າເປັນ</li> </ul>                                                                                                    | สินค้า                                |                        | THB 0.0                   | )                                          |                              | สถานะ ไม                                  | แคยตราจสอบ      |             |             |  |  |  |   |
| ມີຄາຍເປັນກ່ານ ທີ່ມີຄາມ ເພື່ອມີ້<br>ມີຄາມ ເພື່ອມີ້<br>ກາງ<br>ເພື່ອມີ້<br>ເພື່ອມີ້<br>ເພື່ອມີ<br>ເພື່ອມີ້<br>ເພື່ອມີ້<br>ເພື່ອມີ<br>ເພື່ອມີ<br>ເພື່ອມີ<br>ເພື່ອມີ<br>ເຫຼອມີ<br>ເຫຼອມີ<br>ເຫຼອມີ<br>ເພື່ອມີ<br>ເພື່ອມີ<br>ເຫຼອມີ<br>ເຫຼອມີອມີ<br>ເຫຼອມີ<br>ເຫຼອມີ<br>ເຫຼອມ                                                                                                    | เงินที่กักไว้                         |                        |                           |                                            |                              | ที่ลงบัญชี ยัง                            | ไม่ประมาลผล     |             |             |  |  |  |   |
| เกรียน หรือน<br>เกรียน<br>เมื่อแล้ง<br>เมื่อแล้ง<br>เมื่อเป็น<br>เมื่อเป็น<br>เป็น<br>เมื่อเป็น<br>เมื่อเป็น<br>เมื่อเป็น<br>เมื่อเป็น<br>เมื่อเป็น<br>เมื่อเป็น<br>เมื่อเป็น<br>เมื่อเป็น<br>เมื่อเป็น<br>เมื่อเป็น<br>เมื่อเป็น<br>เมื่อเป็น<br>เมื่อเป็น<br>เม้า<br>เมื่อเป็น<br>เมื่อเป็น<br>เมื่อเป็น<br>เม้า<br>เม้า<br>เม้า<br>เม้า<br>เม้า<br>เม้า<br>เม้า<br>เม้า                                                                                                    | กรชำระเงินล่างหน้าที่ใช้              |                        |                           |                                            |                              | การอนุมัติ ไม                             | ้เจ๋าเป็น       |             |             |  |  |  |   |
|                                                                                                    | หัก ณ ที่จ่าย                         |                        |                           |                                            |                              | การระงับ                                  |                 |             |             |  |  |  |   |
| การ์         การแก่ง           เมื่อเลืด         ราม           การ์ว่ามันกร1         การแก่ระ           การร่ามันกร1         การแก่ระ                                                                                                    | บอดรามย่อย                            |                        |                           | 5                                          | ะงับการชำระเงินเ             | อามกำหนด                                  |                 |             |             |  |  |  |   |
| ห่างแห่ง<br>เมื่อมเหลือ<br>และสามาระการกานกา<br>และสามาระการกานกา<br>เมือง<br>เมือง<br>เม<br>เมือง<br>เม<br>เปรา<br>เม<br>เม<br>เมา<br>เปรา<br>เปรา<br>เมือง<br>เมือง<br>เมา<br>เมือง<br>เมือง<br>เมือง<br>เมือง<br>เมือง<br>เมือง<br>เมือง<br>เมือง<br>เมือง<br>เมือง<br>เมือง<br>เมือง<br>เมือง<br>เมือง<br>เมือง<br>เมือง<br>เมือง<br>เมือง<br>เมือง<br>เมือง<br>เมิ<br>เม้อง<br>เม้อง<br>เมา<br>เมา<br>เมา<br>เมา<br>เมา<br>เมา<br>เมา<br>เมา<br>เมา<br>เมา                                                                                                    | กาษ์                                  |                        |                           |                                            |                              |                                           |                 |             |             |  |  |  |   |
| เมืองเอลี<br>พายาง<br>พายาง<br>พายา | ค่ายหล่ง                              |                        |                           |                                            | ອ້າງອີນການ                   |                                           |                 |             |             |  |  |  |   |
| มากราม<br>การฐานในการ 1 กำนาณฐาย์ รามฐาะอังคากร์ การแก้รู เป็ญ่ก่า); เป็ญ่<br>การฐานในการ 1 กำนาณฐาย์                                                                                                    | เม็ดเตล็ด                             |                        |                           |                                            |                              |                                           |                 |             |             |  |  |  |   |
| ກາງການພາກ1 ກຳມາລອງກັ ການຮະເລີຍແກກຮ໌ ການເຖິງ ເປັນຄູ່ກາງ, ເປັນຜູ້ (ການກາກການາພ                                                                                                    | ยอดราม                                |                        |                           |                                            |                              |                                           |                 |             |             |  |  |  |   |
| การสามนินแกร1 คำนวณภูาษ์ รามธุระเธียดกาษ์ การแก้วย เป็นกู้ตัวภูล (ปีที่) รายการกระจาน)                                                                                                    |                                       |                        |                           |                                            |                              |                                           |                 |             |             |  |  |  |   |
| การอำเนินการ1 คำนวณการ์ รายละเอียดการ์ การแก้ระ จับกู่ด่วย จับกู่ด่วย จับกู่                                                                                                    |                                       |                        |                           |                                            |                              |                                           |                 |             | _           |  |  |  |   |
|                                                                                                    | การฐ่าเนินการ 1 คำนวณ                 | ถาษ์ รายอะเ            | อียดภาษ์                  | (การแก้ขอ) (จ                              | บังรู้ค่าห                   | (ຈັນຄູ່                                   | ) ( v           | ยการกระจาม  | )           |  |  |  |   |

## ๓.๑.๗ พิมพ์ข้อมูลลงไปให้ครบ

| plications - Oracle Application R12 (Production)                                                                           |                                                            |                   |                                                     |                                                                                  |                                 |
|----------------------------------------------------------------------------------------------------|------------------------------------------------------------|-------------------|-----------------------------------------------------|----------------------------------------------------------------------------------|---------------------------------|
| ช มุมมอง โพลเดอร์ เครื่องมือ รายงาน ปฏิบัติก                                                                               | กร วินโตว์(W) วิธีใช้                                      |                   |                                                     |                                                                                  |                                 |
| 🛛 I 🗳 🕸 🍓 🏈 I 🔀 🖗 🖻                                                                                                    | 2 🙀 l 🎜 🗇 🌒 🖉                                              | 🎭 i 🤶             |                                                     |                                                                                  |                                 |
| บแจ้งหนี้ (71-เงินแผ่นติน-งานตั้งหนี้)                                                                                     |                                                            |                   |                                                     |                                                                                  |                                 |
| เร็กเบนอ์ริบแจ้งหนี้ (71-เงินแผ่นดิน-งานดังหนี้) - งบเ                                                                     | เ.พนักงาน A8 ผด.61                                         |                   |                                                     |                                                                                  |                                 |
| บอดคุมแบทช์                                                                                                    |                                                            |                   |                                                     | มอครามจริงชอะ                                                                    | แบทซ์ 23800                     |
| AP-มาตรฐานดังหน้                                                                                                    |                                                            |                   |                                                     |                                                                                  | •                               |
| ผู้ร่วมค้า เลขที่ขไพลงลายเ                                                                                                 | ะ ชื่อสาขาชพพ าันที่ในใบแ                                  | จ้: วันที่ใน GL   | เลขที่ใบแจ้งหน้                                     | จำนวนเงินในใบเ                                                                   | ท่าอธิบาย                       |
| ธนาการแทบพาณิชย์ จำกัด (มหา 52                                                                                             | มช. 06-11-20                                               | 1 06-11-2017      | 01/11/60                                            | 5,600.00                                                                         | ต่าดอบแทนรายเดือนพนักงาน A,E 🚔  |
| ธนาการใหมพาณิชม์ จำกัด (มหา 52                                                                                             | มช. 06-11-20                                               | 1 06-11-2017      | 02/11/60                                            | 5,600.00                                                                         | เงินปจต.พนักงาน A,B(งบแผ่นดิน): |
| ธนาการไทยพาณิอย์ จำกัด (มหา 52                                                                                             | มช. 06-11-20                                               | 1 06-11-2017      | 03/11/60                                            | 7,000.00                                                                         | เงินปจต.พนักงานA,B(งบแผ่นดิน)2  |
| ธนาการใหมพาณิชม์ จำกัด (มหา 52                                                                                             | มช. 04-12-20                                               | 1 04-12-2017      | 01/12/60                                            | 5,600.00                                                                         | ค่าดอบแทนรายเดือนพ.A,B(งบแม่น   |
| 1 มห้าน 2 รายการ :<br>สญา<br>เมินก์การ<br>เมินก์การ<br>เขาสารเป็นห่างกนำที่ชี<br>เขาด เริ่มน<br>การประ<br>การประ<br>การประ | ริการ≈นับ <u>4</u> ชูรวยกา<br>จำนาหเงินที่ชำร<br>[THB 0.00 | รชำระเงิน 5 การชำ | าระเงินตามกำหนด<br>สถานะ<br>ระงับการอำ<br>ต้าอธิบาย | 6 ดูการรัชรามต<br>สถานะ<br>ที่ลงบัญชี<br>การอนุมดี<br>การระงับ<br>ระเงินตามกำหนด | ารข้าระเงิมต่างหน้า             |

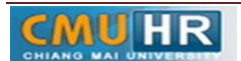

| S Oracle Applications - Oracle Application R12 (Production)                    |                                     |
|--------------------------------------------------------------------------------|-------------------------------------|
| "โพล์ แก้ไข มุมมอง โพลเดอร์ เครื่องมือ รายงาน ปฏิบัติการ วินโดว์(ฟ) วิธีใช้    | ORACLE                              |
| (# <b>`&gt; O   ^</b> & & <b>`</b> & (`X (`) (`) # # #   # (`) @ (`) # \$   ?  |                                     |
| 🗖 แบทซ์ ใบแจ้ สกนี้ (71-เงินแผ่นดิน-งานดังหนึ่)                                |                                     |
| เลขที่มัณชีวิอนให้คณะ                                                          |                                     |
|                                                                                | ยอดรามจริงของแบทซ์ 23800            |
| ด้นหา(ชลามเอกสารดังแนย                                                         |                                     |
| (สอที่มัญชีโอนให้คณะ คำอธิบาย                                                  | อามี.ณ.ส่วานขวา 8 แล้งสัมนี้สัน สอง |
| ตามเอกสารดังแนบ กองกลาง                                                        | ×                                   |
| ตามเอกสารดงแนม ทองมากหลมหนธ=-<br>.ตามเอกสารดงแนม. กองอาการสถานที่และสาธารณปการ |                                     |
| ตามเอกสารดังแนบ กองแผนงาน                                                      | -                                   |
| ตามเอกสารตั้งแนบ. กองบรหารงานบุตกล<br>ตามเอกสารตั้งแนบ กองก็อการนักซึกหา       |                                     |
| ตามเอกสารดังแนบ: หน่วยคราจสอบภาบใน                                             |                                     |
| ัจตามเอกสารดังแหบ กองบริการการศึกษา                                            |                                     |
|                                                                                |                                     |
|                                                                                |                                     |
|                                                                                |                                     |
|                                                                                |                                     |
|                                                                                |                                     |
|                                                                                |                                     |
| กลักป เสกต                                                                     |                                     |
| ดาชนสัง แหลงของเงิน                                                            |                                     |
| เบตเดลด รห้สังบประมาณ                                                          |                                     |
| กิจกรรมหลัก                                                                    |                                     |
|                                                                                | D                                   |
| การؤาเห็นการ 1 ดำนาณฏาษ์ รายธะเอียดต                                           | (อกล) มุมนลิก (Belp                 |

๓.๑.๘ ใส่เลขบัญชีธนาคาร กดตรง [] พิมพ์ว่าตามเอกสารดังแนบ -> กด ตกลง

๓.๑.๙ ตรวจสอบบัญชีหนี้สิน ชื่อกองทุน ผังบัญชี และแหล่งเงินทุน หากถูกต้องกด ตกลง -> กด ๒รายการ

| Oracle Applications - Oracle Application R12 (Production)    |                               |                                            |                     |                      |          |          |          |       |
|--------------------------------------------------------------|-------------------------------|--------------------------------------------|---------------------|----------------------|----------|----------|----------|-------|
| ผล้ แก้ไข มุมมอง โพลเดอร์ เครื่องมือ รายงาน ปฏิบัติการ       | วินโตว์(พ) วิธีใช้            |                                            |                     |                      |          |          |          | ORACL |
| 🛋 🗞 🐼 i 🎝 🕾 🚳 🝰 🕼 i 🗶 🖄 👘                                    | a i 🌛 🖘 🏐 🖉 🍇                 | ?                                          |                     |                      |          |          |          |       |
| แบทธ์รับแจ้งหนี (71-เงินแผ่นดิน–งานตั้งหนี)                  |                               |                                            | _ O ×               |                      |          |          |          |       |
| 🦉 🖸 เวิร์กเบแซ์รบแจ้งหนี้ (71-เงินแผ่นดิน-งานดังหนี) - งปด.พ | นักงาน A8 ผด.61               |                                            |                     |                      | _ O ×    |          |          |       |
| บอดคุมแบทข์                                                  |                               |                                            | มอครามจริงชองแบท    | ช้ 23                | 800      |          |          |       |
| 🧃 AP-มาตรฐานดังหนึ                                           |                               |                                            |                     |                      |          |          |          |       |
| นวนเงินรินริย ทำอธิบาย [                                     | ] กลุ่มหักภาษ์ ณ ที่จ่ายของ P | บัญชีหนี้สิน                               | สกุลเงิน จำนวนเงินภ | าษี จำนวนเงินดุมภาษี | จำ       |          |          |       |
| 5,600.00 ต่ำตอบแทนรายเดือนเหนักงาน A,E .c                    | r                             | 0101001.0000000000.00000                   | THB                 |                      | i A      |          |          |       |
| 5,600.00 เงินปจด.พลักงาน A,B(งบแผ่นดิน).                     | r                             | 0101001.0000000000.00000                   | тнв                 |                      |          |          |          |       |
| 7,000.00 เงินปจด.พลักงานA,B(งบแม่นติน)2 .c                   | r                             | 0101001.0000000000.000000                  | тнв                 |                      |          |          |          |       |
| 5,600.00 ก่าดอบแทนรายเดือนพ.A,B(งบแผ่น .c                    | r                             | 0101001.0000000000.000000                  | THB                 |                      |          |          | _        |       |
| 1 ห้าบ 2 รายการ 3 ก<br>สรุป                                  | ารระงับ กองทุน<br>จำ หน่ายงาน | 0101001 กองทุษทั่วไป<br>0000000000 ให้ระบุ |                     |                      |          |          |          |       |
| สินค้า                                                       | T แผนงาน                      | 000000000000000000000000000000000000000    | ใม่ระบุ             |                      |          |          |          |       |
| เงินที่กักไว                                                 | ผังบัญชี                      | 2010101000001                              | าหนึ่มุคลากร        |                      |          |          |          |       |
| การชำระเงินลวงหนาที่ใช                                       | หลักสูตร                      | 000000000 ให้ระบุ                          |                     |                      |          |          |          |       |
| หกณ หลาย                                                     | รหัสงบประมาณ                  | 000000000000 ให้ระบุ                       |                     |                      |          |          |          |       |
| 00015 IA0000                                                 | แหลงเงินทุน                   | 01 เงินแผนติน                              |                     |                      |          |          |          |       |
| ด่วงแส่ง                                                     |                               | ۹ .                                        |                     |                      |          |          | <u> </u> |       |
| เมื่อเหลือ                                                   |                               |                                            | ดูกลง               | ยุกเล็ก (รูห์สัมม    | ร์ม ซ้า- | ) (Help) |          |       |
| มอกราม                                                       |                               |                                            |                     |                      |          |          |          |       |
|                                                              |                               |                                            |                     |                      |          |          |          |       |
| (การซ่าเห็นการ 1) คำนวณภูาษ์ ร                               | າມລະເນີມຄກາສ໌ ກາຣ             | <b>เก้าอ</b> จับคู่ด่าน                    | สมขู่               | รฐมการกระจ           | າຍ       |          |          |       |

๓.๑.๑๐ ใส่รายละเอียด จำนวนเงิน คำอธิบาย ->กด บัญชีการกระจายดีฟอลต์ ใส่ข้อมูลให้ ถูกต้อง ครบถ้วน หากถูกต้องแล้วกด ตกลง ->กด การดำเนินการ...๑

| 1 | Oracle Applications - Oracle Application R12 (Production)                 |                                                                 |                                                             | - 0 ×  |
|---|---------------------------------------------------------------------------|-----------------------------------------------------------------|-------------------------------------------------------------|--------|
| n | ฟล์ แก้ไข มุมมอง โฟลเดอร์ เครื่องมือ รายงาน ปฏิมัติการ วินโดว์(ฟ)         | าสาขั                                                           |                                                             | ORACLE |
| 6 | a 💊 O I 🎝 🕆 🍓 🍓 🖗 I 🗶 🗇 🖄 🙀 I 🖉                                           | 🗊 🕘 🖉 🕵 I 💡                                                     |                                                             |        |
| C | แบทธ์ใบแด้งหนี (7.1-เงินแผ่นดิน-งานตังหนี)                                | ×                                                               |                                                             |        |
|   | 🎒 🖸 วิรักเบนซ์รับแอ้งหนี้ (71-เงินแผ่นดิน-งานตั้งหนี้) - งปด.พนักงาน AB เ | n.61                                                            |                                                             |        |
|   | ขอดคุมแบทซ์                                                               | บอดราพจริงของ                                                   | มแบทส์ 23800                                                |        |
|   | AP-มาตรฐานตั้งหน้                                                         |                                                                 |                                                             |        |
|   | นานเงินในใบเ คำอริบาย [] กลุ่มศักภ                                        | ษ์ ณ ที่จำบของ P บัญช์หนี้สัน สกุลเงิน จำนวนเ                   | เงินภาษี จำนวนเงินคุมภาษี จำ                                |        |
|   | 5,600.00 ค่าดอบแทนรายเดือนพนักงาน A,E .ต                                  | 0101001.000000000.000000 THB                                    |                                                             |        |
|   | 5,600.00 เงิษปจต.พนัสงาน A,B(งบแผ่นดิน): .ศ                               | 0101001.000000000.000000 THB                                    |                                                             |        |
|   | 7,000.00 เงิษปจด.พนักงานA,B(งบแผ่นดิน)2 .ตา                               | 0101001.000000000.000000 THB                                    |                                                             |        |
|   | 5,600.00 ค่าดอบแทนรายเดือนพ.A,B(งบแผ่น .ดา                                | 0101001.000000000.000000 THB                                    |                                                             |        |
|   | •                                                                         | 271_ACCOUNTING_FLEXFIELD                                        | ×                                                           |        |
|   | 1 ทั่วไป 2 รายการ 3 การระงับ                                              | กองทุน <mark>0101001</mark> กองทุนทั่วไป                        |                                                             |        |
|   |                                                                           | หน่วยงาน 7102000001 กองบริหารงานบุคคล                           |                                                             |        |
|   | AP-มาตรฐานรายการ                                                          | แผนงาน <mark>610601010000001</mark> งานบริหารศภั <b>บ</b>       | ຟເນນີ 2561                                                  |        |
|   | เลชที่ ประเภท จำนวนเงิน ต่าอธิบาย                                         | ผับบัญช์ <mark>5080301000003</mark> เงินอุตทนุนพนลังาน          | ะปจด.ข้าราชการ(งบบุคลากร)                                   |        |
|   | 1 ราษการ 5,600.00 ต่ำตอบแทษรายเดือนพ.A.                                   | หล <b>ักสูตร <mark>000000000</mark> "ม</b> ระบุ                 |                                                             |        |
|   |                                                                           | รหลังบประมาณ <mark>611E0996192E1</mark> ผต61-ส่งป.E0รายการบุคลา | เกรภาครัฐ/99งบรายจ่ายประจำ/งานบริหารทั่วไป/อุดหนุนพนง.เงินเ |        |
|   |                                                                           | แหร่งเงินทน 01 เงินแผ่นดิน                                      |                                                             |        |
|   |                                                                           |                                                                 | 0000000000                                                  |        |
|   |                                                                           |                                                                 |                                                             |        |
|   |                                                                           | gnav                                                            | บ แกเล็ก รหลิ่ผลิม อาง Help                                 |        |
|   |                                                                           |                                                                 |                                                             |        |
|   |                                                                           | ברורווש כיוזוש בוואות                                           | піздилій                                                    |        |
|   |                                                                           |                                                                 |                                                             |        |
|   | การดำเนินการ 1 ดำนาณภาษ์ ราบละเอียดภา                                     | มี การแก้ไซ จับกู่ต่วน จับ                                      | ญี่ รายการกระจาย                                            |        |
|   | (                                                                         |                                                                 |                                                             |        |

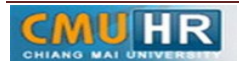

| 4                                                                                                    |                            |       |
|----------------------------------------------------------------------------------------------------|----------------------------|-------|
| S Oracle Applications - Oracle Application R12 (Production)                                                                                                    |                            | - • × |
| "พล์ แก้ไข มุมมอง โพลเตอร์ เครื่องมือ ราบงาน บฏิบัติการ วันโดว์(พ) วิธีใช้                                                                                                    | C                          | RACLE |
| (≠ > O    ( ⇒ 8  ( ⇒ 8  ( ⇒ 8  ( ⇒ 8  ( ⇒ 8  ( ⇒ 8  ( ⇒ 8  ( ⇒ 8  ( ⇒ 8  ( ⇒ 8  ( ⇒ 8  ( ⇒ 8  ( ⇒ 8  ( ⇒ 8  ( ⇒ 8  ( ⇒ 8  ( ⇒ 8  ( ⇒ 8  ( ⇒ 8  ( ⇒ 8  ( ⇒ 8  ( ⇒ 8  ( ⇒ 8  ( ⇒ 8  ( ⇒ 8  ( ⇒ 8  ( ⇒ 8  ( ⇒ 8  ( ⇒ 8  ( ⇒ 8  ( ⇒ 8  ( ⇒ 8  ( ⇒ 8  ( ⇒ 8  ( ⇒ 8  ( ⇒ 8  ( ⇒ 8  ( ⇒ 8  ( ⇒ 8  ( ⇒ 8  ( ⇒ 8  ( ⇒ 8  ( ⇒ 8  ( ⇒ 8  ( ⇒ 8  ( ⇒ 8  ( ⇒ 8  ( ⇒ 8  ( ⇒ 8  ( ⇒ 8  ( ⇒ 8  ( ⇒ 8  ( ⇒ 8  ( ⇒ 8  ( ⇒ 8  ( ⇒ 8  ( ⇒ 8  ( ⇒ 8  ( ⇒ 8  ( ⇒ 8  ( ⇒ 8  ( ⇒ 8  ( ⇒ 8  ( ⇒ 8  ( ⇒ 8  ( ⇒ 8  ( ⇒ 8  ( ⇒ 8  ( ⇒ 8  ( ⇒ 8  ( ⇒ 8  ( ⇒ 8  ( ⇒ 8  ( ⇒ 8  ( ⇒ 8  ( ⇒ 8  ( ⇒ 8  ( ⇒ 8  ( ⇒ 8  ( ⇒ 8  ( ⇒ 8  ( ⇒ 8  ( ⇒ 8  ( ⇒ 8  ( ⇒ 8  ( ⇒ 8  ( ⇒ 8  ( ⇒ 8  ( ⇒ 8  ( ⇒ 8  ( ⇒ 8  ( ⇒ 8  ( ⇒ 8  ( ⇒ 8  ( ⇒ 8  ( ⇒ 8  ( ⇒ 8  ( ⇒ 8  ( ⇒ 8  ( ⇒ 8  ( ⇒ 8  ( ⇒ 8  ( ⇒ 8  ( ⇒ 8  ( ⇒ 8  ( ⇒ 8  ( ⇒ 8  ( ⇒ 8  ( ⇒ 8  ( ⇒ 8  ( ⇒ 8  ( ⇒ 8  ( ⇒ 8  ( ⇒ 8  ( ⇒ 8  ( ⇒ 8  ( ⇒ 8  ( ⇒ 8  ( ⇒ 8  ( ⇒ 8  ( ⇒ 8  ( ⇒ 8  ( ⇒ 8  ( ⇒ 8  ( ⇒ 8  ( ⇒ 8  ( ⇒ 8  ( ⇒ 8  ( ⇒ 8  ( ⇒ 8  ( ⇒ 8  ( ⇒ 8  ( ⇒ 8  ( ⇒ 8  ( ⇒ 8  ( ⇒ 8  ( ⇒ 8  ( ⇒ 8  ( ⇒ 8  ( ⇒ 8  ( ⇒ 8  ( ⇒ 8  ( ⇒ 8  ( ⇒ 8  ( ⇒ 8 <th></th> <th></th> |                            |       |
| 🖸 แบกซ์ในแด้งหนี้ (72-เป็นรามได้-งานตังหนี้)                                                                                                    | ×                          |       |
| 🧧 🧿 วิรักเมนซ์ใบแจ้งหนี้ (72-เงินรายได้-งานดังหนั้) กำให้กรุก ความอิการกามกรรร คว.51                                                                                                    |                            |       |
| ยอดคุมแบทช์                                                                                                    | ริงของแบทส์ 1530894.71     |       |
| ☐ AP-มาตรฐานผัหน้ ✓ ตราจสอบฐาามถูกต้อง                                                                                                    |                            |       |
| เจ้. วันที่ใน GL และที่ใบแจ้งหนี้ ดราวสอบใบแจ้งหนี้ที่เกี่ยวข้อง                                                                                                    | บูชิหนี้สิน สกุลเงิน       |       |
| 01 15-12-2017 6592/1843 อยูกเลิกรบแจ้งหนึ                                                                                                    | L01001.000000000.00000 THB |       |
| 01 19-02-2018 6592/267 □ใช้/ในใช้การชำระเงินส่วงหน้า                                                                                                    | 101001.000000000.00000 THB |       |
| 01 19-02-2018 33689. 🗆 ฐายเดิมจำนาน                                                                                                    | 101001.000000000.00000 THB |       |
| 01 20-02-2018 6592/236 🗆 จัดห่ามมันช์                                                                                                    | L01001.000000000.00000 THB |       |
| ▲ ③ 3 1 1                                                                                                    |                            |       |
| 1 ห้าน 2 รามการ ชินสูดห่าน                                                                                                    | ได้รายการชำระเงินส่วงหน้า  |       |
| ิ โพสตตรัมสุดชาบ                                                                                                    |                            |       |
| 🔁 AP-มาตรฐานรายการ                                                                                                    | ยอดสุทธ์ 525.00            |       |
| 1 จำนวนเงิน คำอธิบาย ระงับการอนุมัติ สื่อการระงับ                                                                                                    | สื่ออัพรากาษี              |       |
| ร 525.00 ค่าส่งเอกสารทาง ปฏิสอยการระงับ ชื่อการปลอย                                                                                                    | มุกกล                      |       |
| เหดผลที่ปล่อย                                                                                                    |                            |       |
| ☐ ผู้มพัทหนัสอแจ้ง                                                                                                    |                            |       |
| เครื่องหิมพ์                                                                                                    |                            |       |
| สื่อผู้ส่ง                                                                                                    |                            |       |
| สำแหน่งผู้ส่ง                                                                                                    |                            |       |
|                                                                                                    | ารกระจาย การบันส่วน        |       |
| (ดาณ มากล้า                                                                                                    |                            |       |
|                                                                                                    |                            |       |
| развилиени 1                                                                                                    | ש עיפרוררו וזעני (געע      |       |

๓.๑.๑๐ คลิก ตรวจสอบความถูกต้อง -> กด ตกลง

๓.๑.๑๑ ดูสถานะ ต้องเป็นตรวจสอบแล้ว ->จดเลขที่ใบสำคัญ ->กด มุมมอง ->กด คำขอ ->กด คำขอใหม่ ->กด ตกลง

๓.๑.๑๒ กด คัดลอก ->กด ตกลง ->กดช่องสีขาว ตรงพารามิเตอร์ใส่เลขที่ใบสำคัญที่จด

| าย สุดคยจ เหตุเทย | i trianeten ineterio(el) 1512       |                            |                      |                |                   |     |   |  |
|-------------------|-------------------------------------|----------------------------|----------------------|----------------|-------------------|-----|---|--|
| 01488             | 🍐 🖗 i 🗶 🛈 🝈 🖉 😡 i 🥔                 | 🖄 🎯 🖉 🕸 l ?                |                      |                |                   |     |   |  |
| กำขอ              |                                     |                            |                      | × 1 ×          |                   |     |   |  |
| นค่าขอนี้         |                                     |                            |                      |                | _ 0 ×             |     |   |  |
|                   |                                     |                            | ฏัดลอก               | มจริงของแบทซ์  | 1530894.71        |     |   |  |
| đa                | CMU ในช่วงกับการนั้นหนี้ระบบ CFMIS  |                            |                      |                |                   |     |   |  |
| หน่วยปลำได้งวน    | 2                                   |                            |                      |                |                   |     |   |  |
| พารามิเตอร์       | 161005018:161005018::waterbing n    | สาพธิสารรณะผู้อำนายการก    | องแร้หารงานแดดละ::   | ואר אואעריצראפ | ทันบแจะ านทัน GL  |     |   |  |
| 601F0             | Thai                                |                            |                      | .เชยงรัทม 15   | 12-201 15-12-2017 |     |   |  |
| 11.01             |                                     |                            |                      | .เชยงรทม 19-   | 02-201 19-02-2018 |     |   |  |
|                   |                                     | การตั้งก่าฏาษา             | ຫັງເສືອກອື່ນັກ       | านกงานขัดย 19- | 02-201 19-02-2018 |     | _ |  |
| นเวลวต่อไปนี้     |                                     | 🖸 พารามิเดอร์              |                      |                |                   | E . | 3 |  |
| านการ             | เร็วที่สุดเท่าที่จะเป็นไปใต้        |                            |                      |                |                   |     |   |  |
|                   |                                     | จากเลขทใบสาคญตั้งหน        | 161005019            |                |                   |     |   |  |
| น้ำแสสิวสมบรณ์    |                                     | ถึง                        | 161005019            |                |                   |     |   |  |
| abiti fotong fut  | 🗹 บันทึก"เฟล้เอาต์พดทั้งหมด         | ชื่อผู้สร้างใบสำคัญดังหนึ่ |                      |                |                   |     |   |  |
|                   |                                     | ชื่อผู้เปิก                | หายชัชพล กุลโพธ์สุวร | 584            |                   |     |   |  |
| โครงร่าง          | CMU ใบสำคัญการดังหนี่ระบบ GFMIS (Pl | ตำแหน่ง                    | ผู้อำนวยการกองบริหาร | งานบุลลล       |                   |     |   |  |
| 11.01             |                                     | ผู้แทน                     |                      |                |                   |     |   |  |
| พิมพไปที่         | noprint                             | ผู้ปฏิบัติแทน              |                      |                |                   |     |   |  |
|                   |                                     | าันที่                     |                      |                |                   |     |   |  |
| ว์ริเช            |                                     |                            | 4                    |                |                   | Þ   |   |  |
| COVICE            | 1011                                | -                          |                      |                |                   |     |   |  |
| ម១៣។              | TN 525.00                           |                            |                      |                | anaj              |     |   |  |
|                   |                                     | L                          |                      | <              |                   |     |   |  |
|                   |                                     |                            |                      |                |                   |     |   |  |

->กด ตกลง

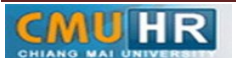

| acie Applications - Oracle App | lication K12 (Productio | in)            |         |                             |                                                                          |   |
|--------------------------------|-------------------------|----------------|---------|-----------------------------|--------------------------------------------------------------------------|---|
| แค้ใช มุมมอง โฟลเดอร์ เร       | เรื่องม้อ วินโดว์(พ) วิ | ร้าช้          |         |                             |                                                                          | ( |
| 🏷 🛇 I 🖉 🔅 🚳 🍰                  | 🖗 l 🔀 🔞 Ď               | 12 📈 🛛 🦽 🛱     | ) 🔘 🥖 🔅 | 1 ?                         |                                                                          |   |
| 89                             |                         |                |         |                             | 3                                                                        |   |
| เรียกข้อมูลส่วสด ด้นหาด้านอ    |                         | สิ่งด้านบริหม่ |         | _ = ×                       |                                                                          |   |
| - • •                          |                         |                |         |                             | หจริงของแบทซ์ 3000                                                       |   |
| ) การส่งคำชอ                   | หลัก                    |                |         |                             | 7                                                                        |   |
| ชื่อ                           |                         | เฟส            | สถานะ   | พารามิเตอร์                 | วสวยรวมันนา วันเสี่ยนขนแว้ เว้นเสี่ยน CI                                 |   |
| 000892 (CMU ใมสำคญร            | กรดงหน่ระบ              | สมบูรณ         | ปกตั    | 36, 574, 50246, 161005017 = | utureni 20.02.201.20.02.2018                                             |   |
| 1100705 CMU ใมสำคัญร           | กรดังหนึ่ระบ            | สมบูรณ์        | ปกต์    | 36, 574, 50246, 161005011   | 1224(194) 20-02-201 20-02-2010                                           |   |
| 1096783 CMU ใบสำคัญร           | กรดังหนึ่ระบ            | สมบูรณ์        | ปกต์    | 36, 574, 50246, 161004935   |                                                                          |   |
| 1096760 CMU ใมสำคัญร           | กรดังหนี้ระบ            | สมบูรณ์        | ปกต์    | 36, 574, 50246, 161004933   |                                                                          |   |
| 1096229 CMU ใมสำคัญร           | การดังหนี้ระบ           | สมบูรณ์        | ปกต์    | 36, 574, 50246, 161004917   |                                                                          |   |
| 1094138 CMU ใมสำคัญง           | กรดังหนี้ระบ            | สมบูรณ์        | ปกต์    | 36, 574, 50246, 161004906   |                                                                          |   |
| 1091291 CMU ใมสำคัญร           | กรดังหนี้ระบ            | สมบูรณ์        | ปกติ    | 36, 574, 50246, 161004903   | รใช้รายการข้าระเงินล่างหน้า                                              |   |
| 1091258 CMU ในสำคัญร           | กรดังหนี้ระบ            | สมบูรณ์        | ปกติ    | 36, 574, 50246, 161004901   |                                                                          |   |
| 1091253 CMU ใบสำคัญเ           | การดังหนี้ระบ           | สมบูรณ์        | ปกติ    | 36, 574, 50246, 161004897   |                                                                          |   |
| 1090594 CMU ใบสำคัญเ           | การดังหนี้ระบ           | สมบูรณ์        | ปกติ    | 36, 574, 50246, 161004897 🗸 | สถานะ ตราจสอบแลว                                                         |   |
|                                |                         |                |         |                             | ลงมัญชี "ม                                                               |   |
| ระงับกำขอ ดูร                  |                         | ະເວັນສ         |         | ดูเอาดพุด                   | รอนุมดี "มง้าเป็น                                                        |   |
|                                |                         |                |         |                             | กรระงับ 0                                                                |   |
| ยกเล็กกำชุด                    |                         | м́ ) (         |         | ดูลือบไฟล                   | เส้าหนด <sup>0</sup>                                                     |   |
|                                |                         |                |         |                             |                                                                          |   |
| YI ID MON                      |                         |                |         | ດ້າວຄົນວາ                   |                                                                          |   |
| เม็ดเตล็ด                      |                         |                |         | 10000                       |                                                                          |   |
| ยอดราม                         | 3,00                    | 00.00          |         | n-n;                        | นการการการการการการการการการแห่งการการการการการการการการการการการการการก |   |
|                                |                         |                |         |                             |                                                                          |   |

๓.๑.๑๓ กด เรียกข้อมูลล่าสุด จนสีเขียวหาย -> กด ดูเอาท์พุต ->ปริ้น

๓.๒ เสนอให้ผู้มีอำนาจลงนามอนุมัติ

๓.๓ ส่งเอกสารใบสำคัญตั้งหนี้ให้เจ้าหน้าที่กองคลังทำการอนุมัติ

๓.๔ เจ้าหน้าที่กองคลังโอนเงินค่าตอบแทนเข้าบัญชีบุคลากร

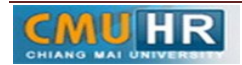

# ๔. ผังขั้นตอนการปฏิบัติงาน (Flow Chart)

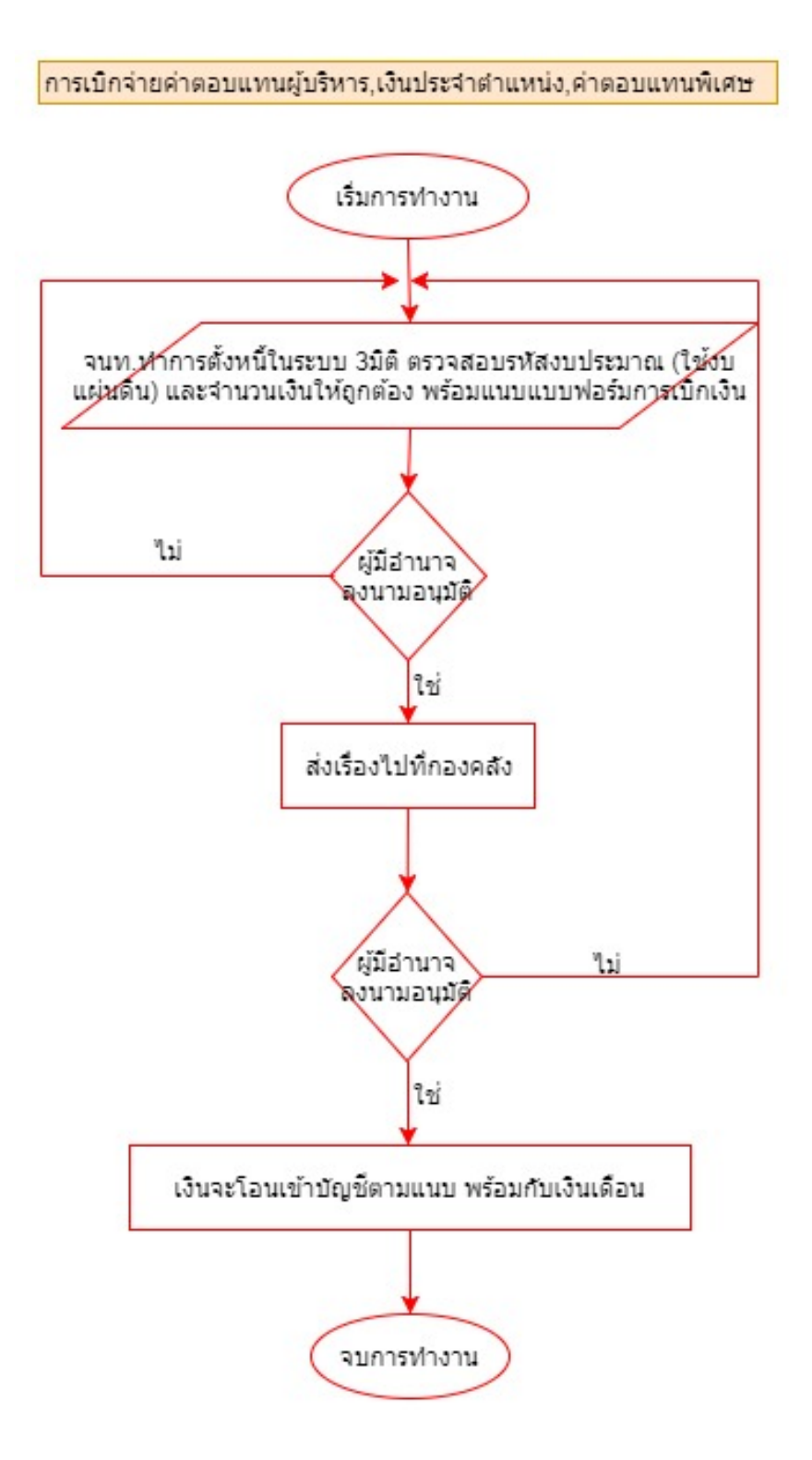

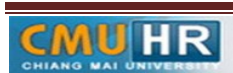